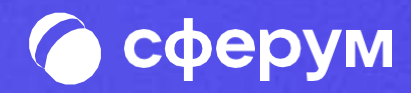

# Как подключиться и начать работу в VК Мессенджер

Установите приложение VK Мессенджер на смартфон. Приложение доступно в Google Play, App Store, RuStore, AppGallery

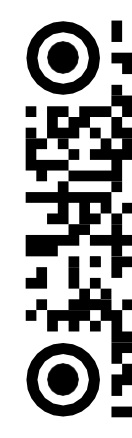

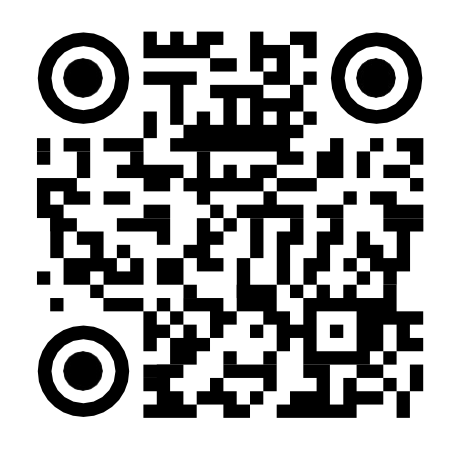

RuStore

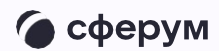

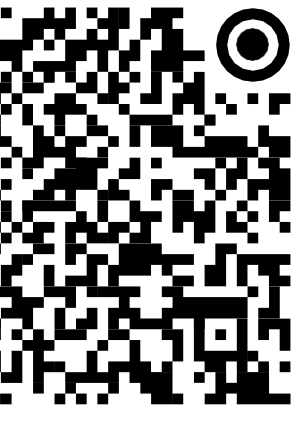

Google Play

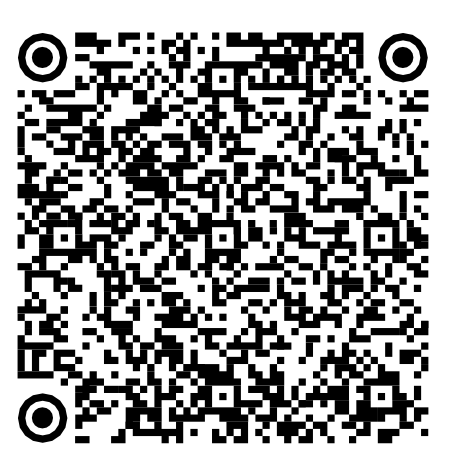

App Store

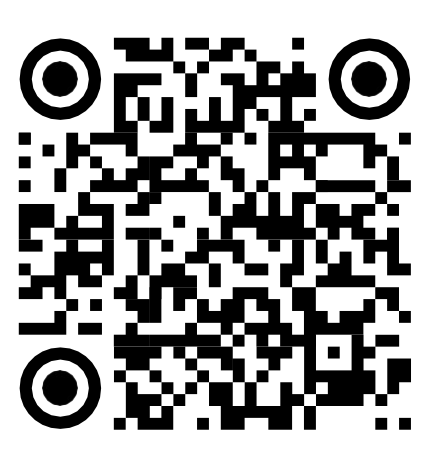

AppGallery

Откройте приложение VK Мессенджер и нажмите на кнопку **«Создать профиль Сферума»** 

Регистрация в VK Мессенджере происходит в форме VK ID. Это технологическое решение, которое используется для аутентификации пользователя

Регистрация в социальной сети ВКонтакте не требуется

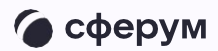

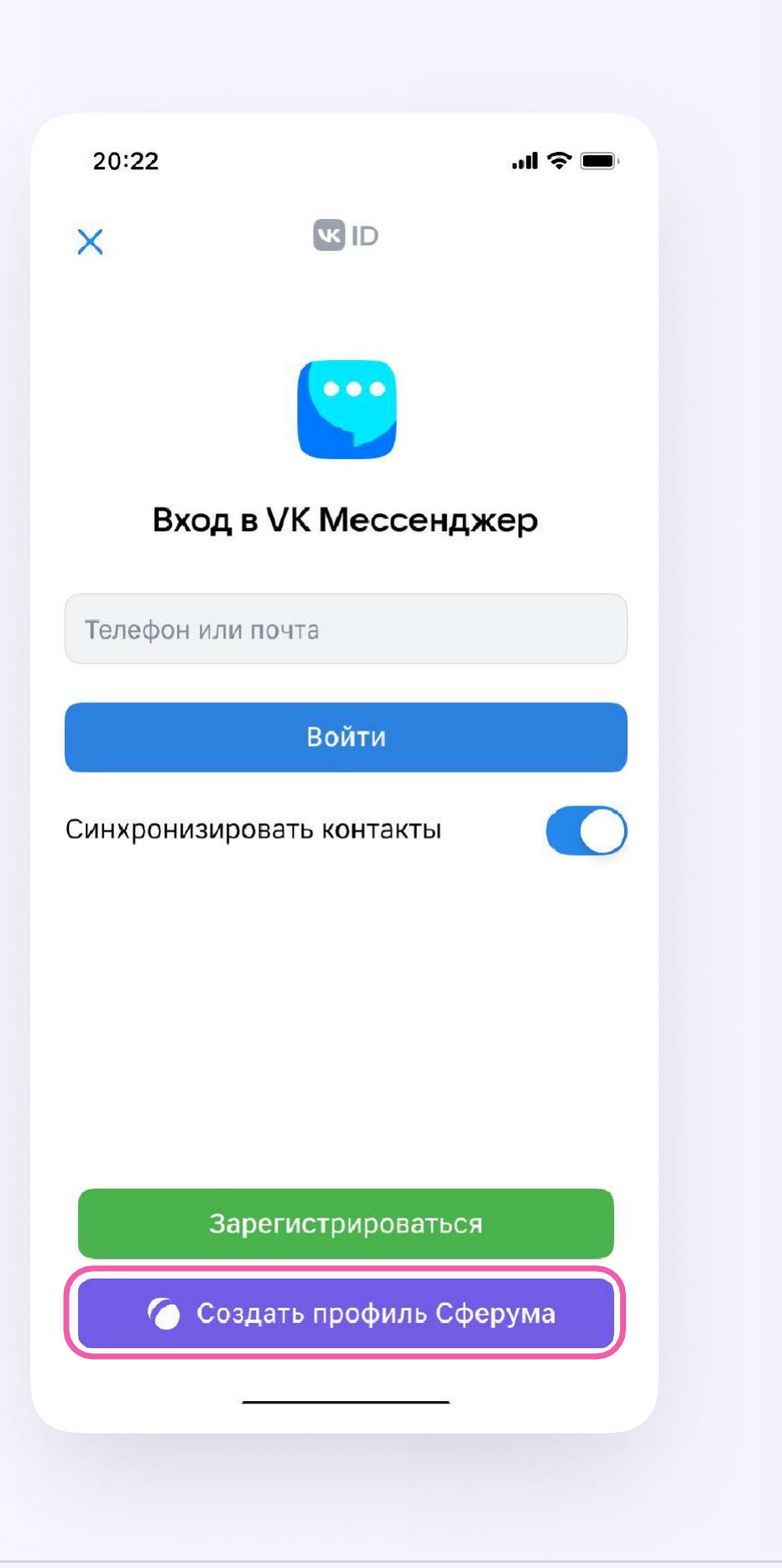

Введите свой **номер телефона** и после его подтверждения заполните информацию о себе. После этого нажмите **«Продолжить»**, чтобы войти в VK Мессенджер

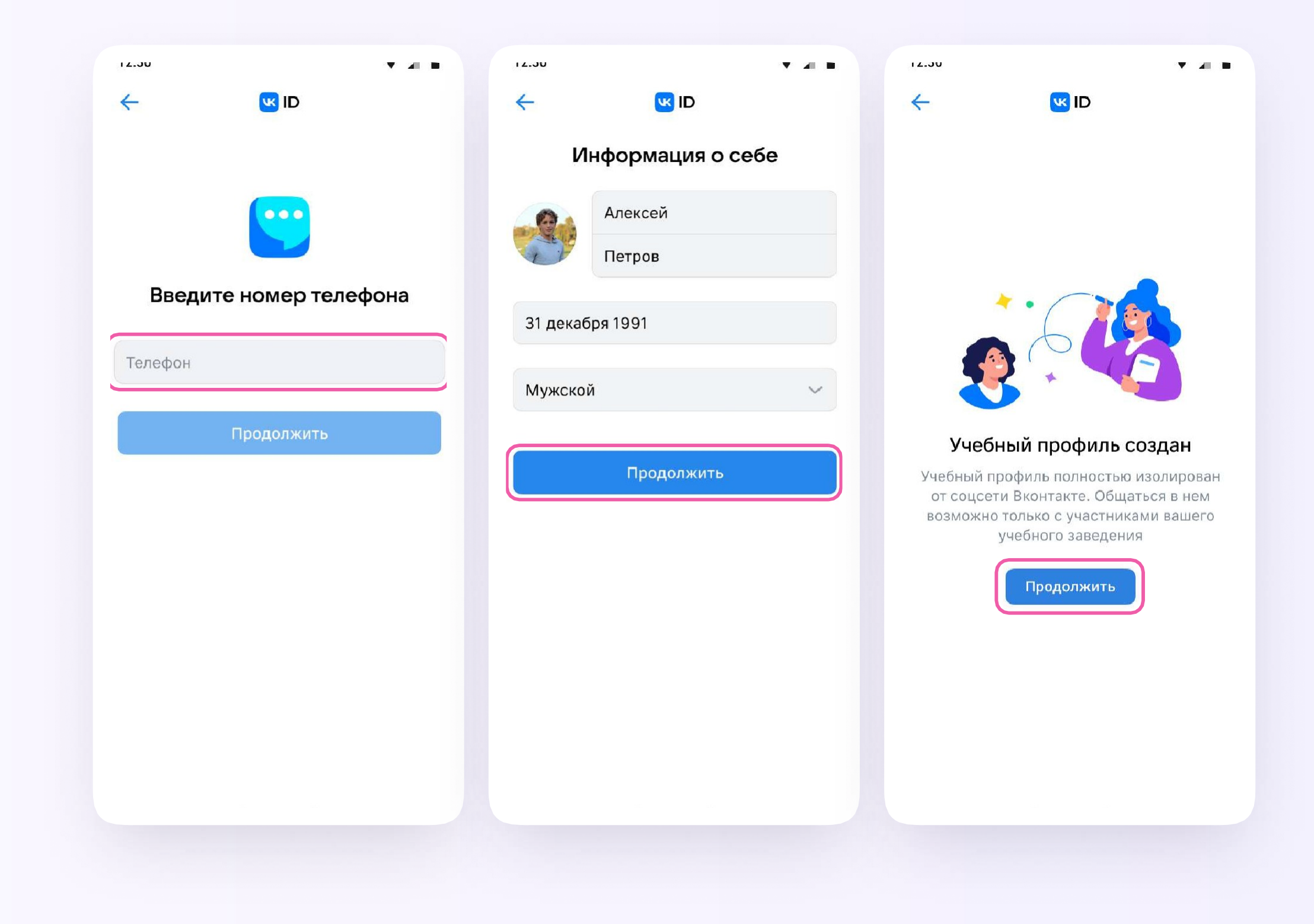

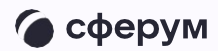

Если ранее Вы уже регистрировались через VK ID в социальной сети ВКонтакте, то в мобильном приложении VK Мессенджер Вы сможете переключаться между профилями

Для служебного общения используйте профиль Сферума, для переписок с друзьями и родными личный. Потоки информации не пересекаются и ничего не отвлекает от работы

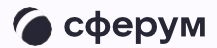

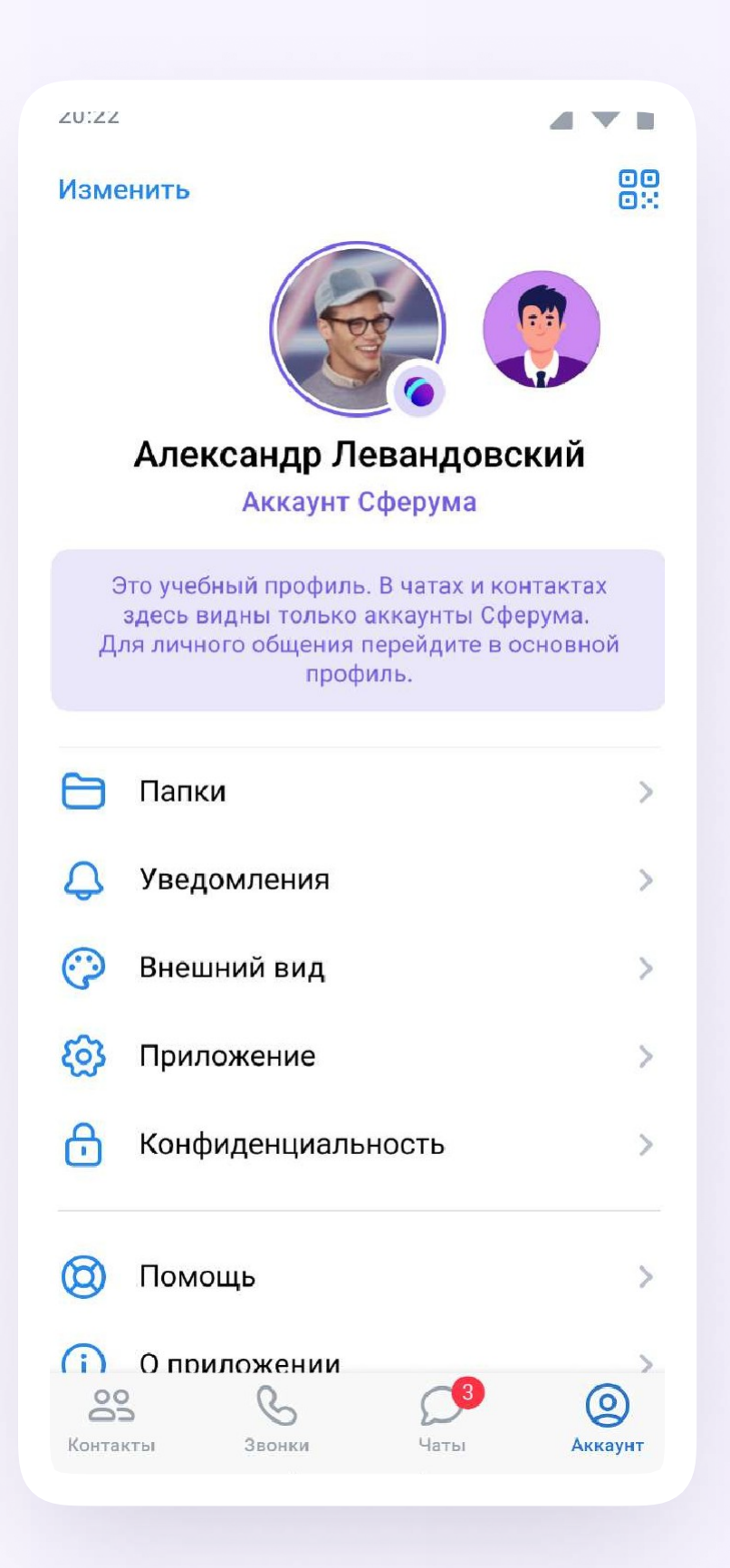

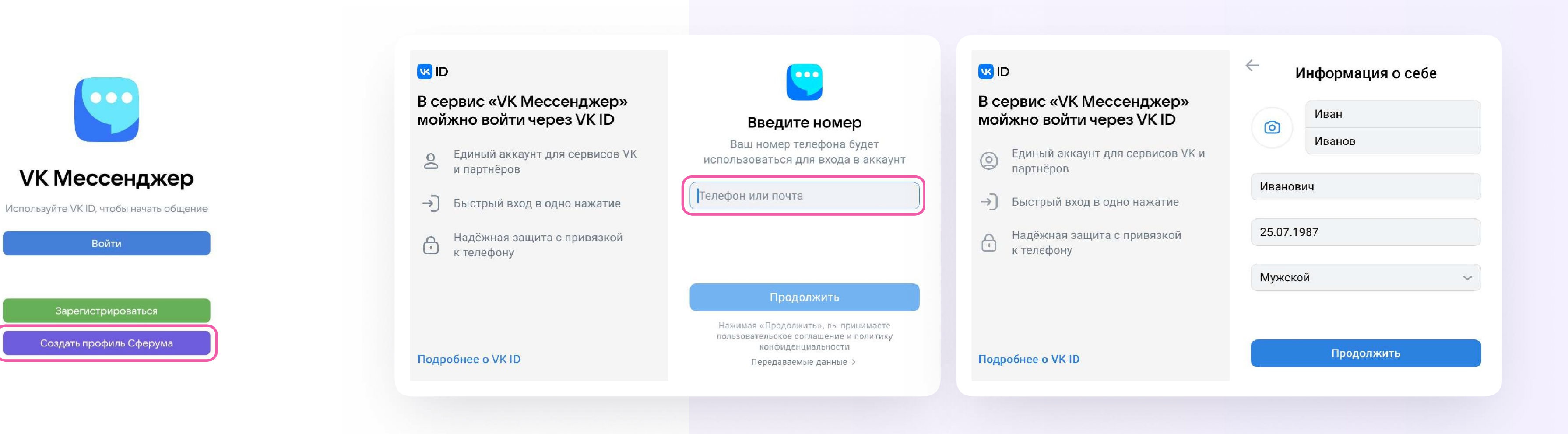

Вы также можете создать рабочий профиль в VK Мессенджере на компьютере

Для этого перейдите по ссылке web.vk.m нажмите «Создать профиль Сферума» и заполните форму VK ID

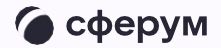

После того как Вы скачали мобильное приложение VK Мессенджер и создали учебный профиль, Вы можете подтвердить свою роль учителя (см. стр. 7) и прикрепиться к сообществу Вашей организации

Администратор Вашей организации на платформе должен заранее прислать вам ссылкуприглашение в сообщество

Ссылка ведёт в класс (отдел, департамент), в котором Вы работаете

Сейчас все сотрудники организации в Сферуме называются «Учитель», но скоро на платформе появятся организации новых типов — управления образования, вузы и другие с соответствующими должностями и названиями учреждений

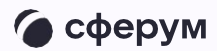

## Как подтвердить роль учителя

- 1. Откройте мобильное приложение VK Мессенджер, войдите в рабочий профиль Сферума
- 2. Перейдите в раздел «Аккаунт» и нажмите кнопку «Подтвердить статус учителя»
- 3. Вставьте ссылку-приглашение от администратора. Если Вы самостоятельно выбираете организацию, нужно выбрать сообщество с полным названием «Министерство просвещения Российской Федерации»

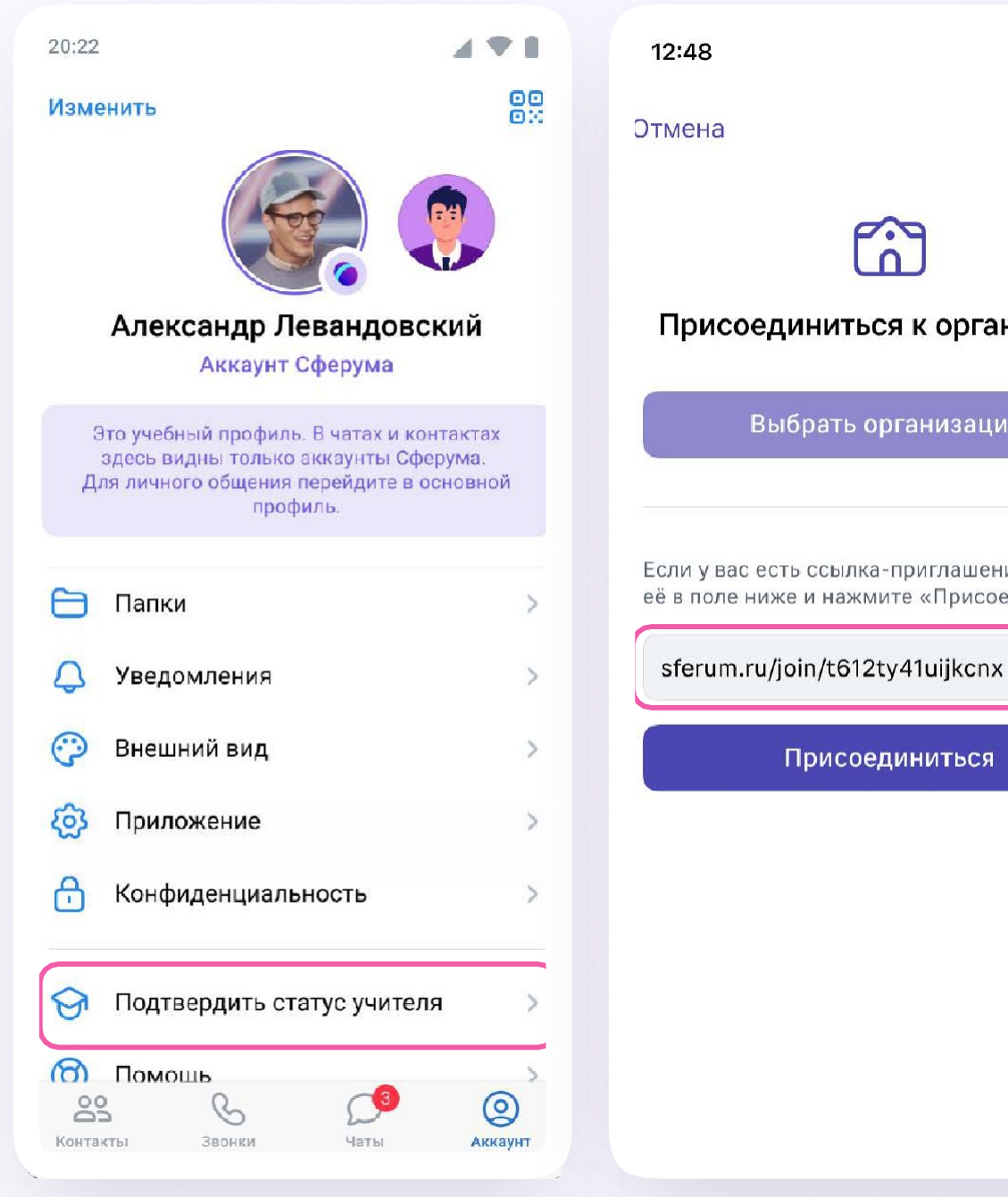

#### Инструкция для сотрудника

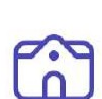

#### Присоединиться к организации

.

Выбрать организацию

Если у вас есть ссылка-приглашение, вставьте её в поле ниже и нажмите «Присоединиться»

Присоединиться

| 12:48                                                                                                    | ''' 🛎 🔳                      | 12:48                                       | <b>.</b> (1) (2) (2) (2) (2) (2) (2) (2) (2) (2) (2 |
|----------------------------------------------------------------------------------------------------|------------------------------|---------------------------------------------|-----------------------------------------------------|
|                                                                                                    |                              | (                                           |                                                     |
| <u>ت</u>                                                                                                    |                              |                                             | â                                                   |
| Гимназия №1, Санкт-Пе                                                                                       | тербург                      | Гимназия №1,                                | , Санкт-Петербург                                   |
| Приглашение в общеобразова<br>организацию                                                                   | тельную                      | Приглашение в орг                           | общеобразовательную<br>анизацию                     |
| Роль: учитель                                                                                               |                              | Рол                                         | ь: учитель                                          |
| Необходимо указать предмет і<br>в которых вы их препода                                                     | и классы,<br>ёте             | Необходимо ука<br>в которых і               | зать предмет и классы,<br>зы их преподаёте          |
| Русский язык, литература                                                                                    |                              | Русский язык, ли                            | тература                                            |
| Если предметов несколько — введит<br>запятую. Администратор организаци<br>назначить верные предметы классам | е их через<br>и поможет<br>и | Если предметов неско<br>запятую. Администра | олько — введите их через<br>гор организации поможет |
| <b>Классы</b><br>4А, 4Б, 4В                                                                                 | >                            |                                             | ×                                                   |
|                                                                                                    |                              | Заявка                                      | отправлена                                          |
| Присоединиться                                                                                              |                              | О результа<br>администра                    | ате вам напишет<br>атор организации                 |
| Отклонить приглаше                                                                                          | ние                          | п                                           | онятно                                              |

## Если нет ссылки-приглашения

- 1. Нажмите "Выбрать организацию".
- В графе "Населенный пункт" выбрать "Омск". В графе образовательная организация введите "МОБР Омской области". Нажмите кнопку "Продолжить"
- В графе "Предмет" впишите свою должность. Нажмите на "Выбрать классы", выберете свой отдел, внизу страницы нажмите "Сохранить". Далее нажмите "Отправить заявку"

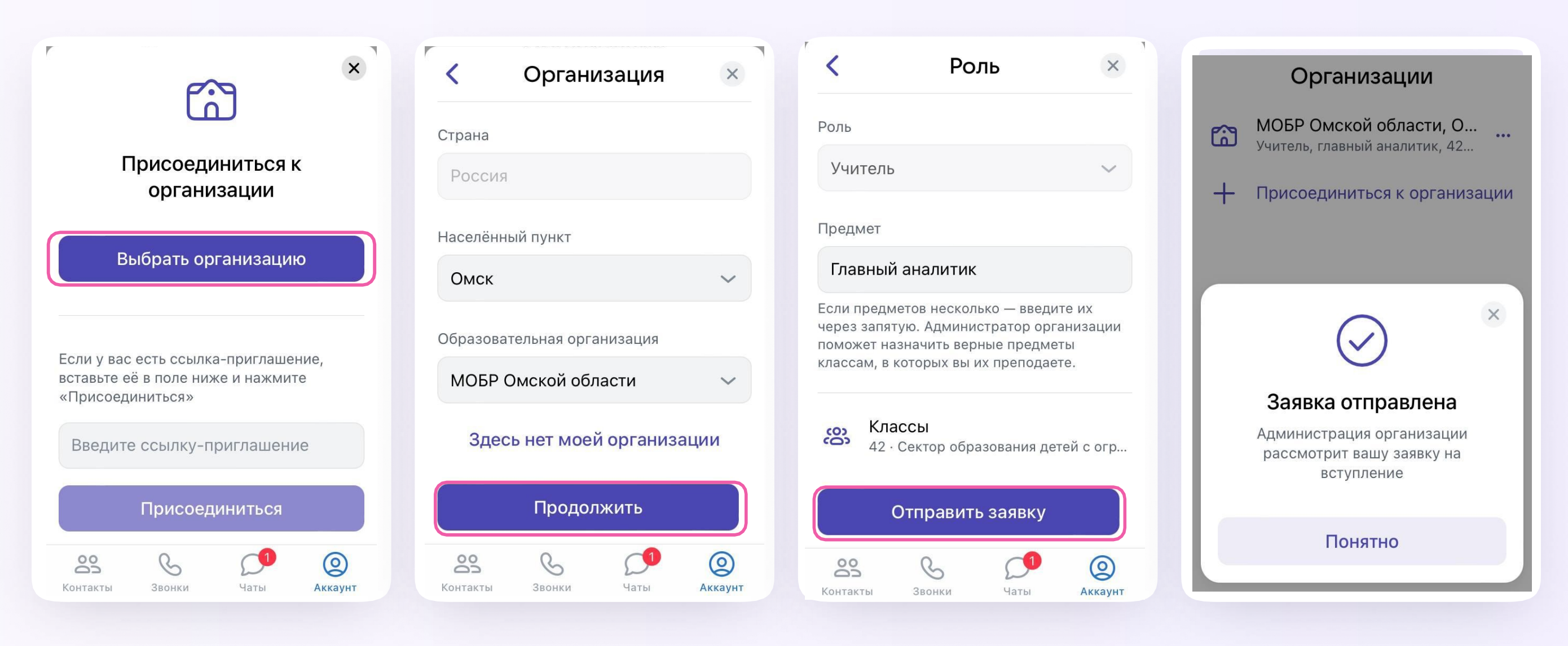

## Как подтвердить роль учителя

- Дождитесь, пока администратор примет Вашу заявку. После одобрения заявки вы получите такое сообщение
- Теперь ваш профиль считается верифицированным. Вы попадаете в сообщество Сферума и получаете синюю галочку в VK Мессенджере

Инструкция для сотрудника

12:48

''' 🔊 🔳

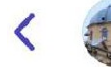

Гимназия №1 ~ Образовательная организация

#### Гимназия №1

Добрый день, Максим Игоревич! Скоро заявку рассмотрит наш администратор 23:49

#### Гимназия №1

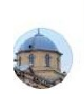

Ваша заявка «Учитель Истории, 4А, 4Б, 4В, Гимназия №1» принята. 23:49

В VK Мессенджере во вкладке «Чаты» вы увидите беседы вашего класса (отдела, департамента) и каналы сообщества

В чатах могут переписываться все участники, а в каналах новости публикуют только администраторы

Специально подписываться на канал не нужно это происходит автоматически при вступлении в сообщество

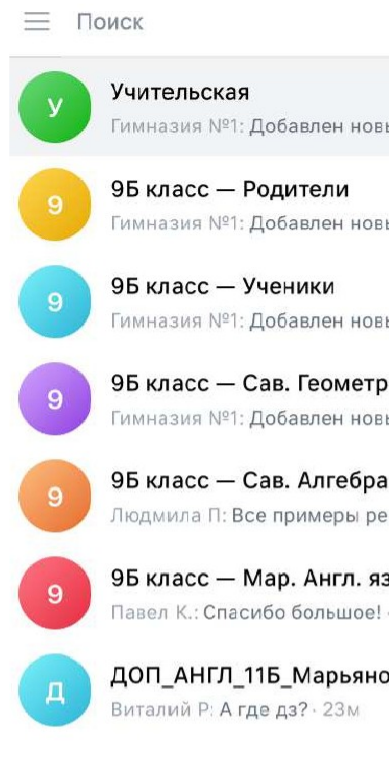

Показать непрочитанные чаты

| St D                            | Учительская<br>16 участников               | & Q |
|---------------------------------|--------------------------------------------|-----|
| ••••<br>ый участник: · 1м       |                                            |     |
| ый участник: · 1м               |                                            |     |
| <b>ый участник:</b> · 1м        |                                            |     |
| <b>рия</b><br>ый участник: · 1м |                                            |     |
| а<br>ешили вместе :) · 2м       |                                            |     |
| <b>3.</b><br>• 12м              |                                            |     |
| ова                             |                                            |     |
|                                 |                                            |     |
|                                 |                                            |     |
|                                 |                                            |     |
|                                 |                                            |     |
|                                 | сегодня                                    |     |
|                                 | Добавлен новый участник: Иван Иванов 07:49 |     |
|                                 | Напишите сообщение                         | ©   |
|                                 |                                            |     |

Как подключиться и начать работу в VK Мессенджер

| нолок                                                                                                    | 🛛 💛 🎽 7 участников         | -                              | дание чата                                                 | × 🍓        | 17 участников                               |
|----------------------------------------------------------------------------------------------------|----------------------------|--------------------------------|------------------------------------------------------------|------------|---------------------------------------------|
| Учительская — ГБУ ПО «РЦИТ»<br>РЦИТ: Добавлен новый участник: Елиза<br>75 класс — ГБУ ПО «РЦИТ»<br>РШИТ: Побавлен исвой участник: Елиза | sas<br>Beta-Tw             |                                | <b>75</b>                                                  | В          |                                             |
| РЦИТ: добавлен новый участник: Елиза<br>7Б класс — ГБУ ПО «РЦИТ»<br>РЦИТ: Добавлен новый участник: Елиза                                | bera-lm                    |                                | Вера 🗙 🎯 Иван 🗙 🌍 Вл                                       | адимир ×   |                                             |
|                                                                                                    |                            |                                | Илья × • Флексей × •<br>Арман × • • Елизавета ×<br>Игорь × | Катерина × |                                             |
|                                                                                                    |                            |                                | 🕽 Вера Ларкина                                             | ø          |                                             |
|                                                                                                    |                            |                                | Анна Левкина                                               | 0          | Вера Ларкина                                |
|                                                                                                    |                            |                                | Иван Фролов                                                | 0          | Поздравляем с Днём учителя!  •  •  •  23:49 |
|                                                                                                    |                            |                                | Маша Ли                                                    | 0          |                                             |
|                                                                                                    |                            |                                | 🕽 Даниил Караваев                                          | 0          | Прис                                        |
|                                                                                                    |                            |                                | Владимир Петров                                            | 0          |                                             |
|                                                                                                    |                            | овкодна                        | Катя Визина                                                | 0          | Владимир Петров                             |
|                                                                                                    | рцит<br>Добавлен новый уча | стник: Елизавета Костина 07:49 | Илья Голиков                                               | 0          | Поздравляем! 23:49                          |
|                                                                                                    |                            |                                |                                                            | -          |                                             |

Вы можете создать новый чат и пригласить туда коллег по ссылке отправьте её на личную электронную почту или в СМС. Точно так же можно создать чат с представителями подведомственных Вам организаций

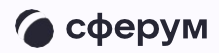

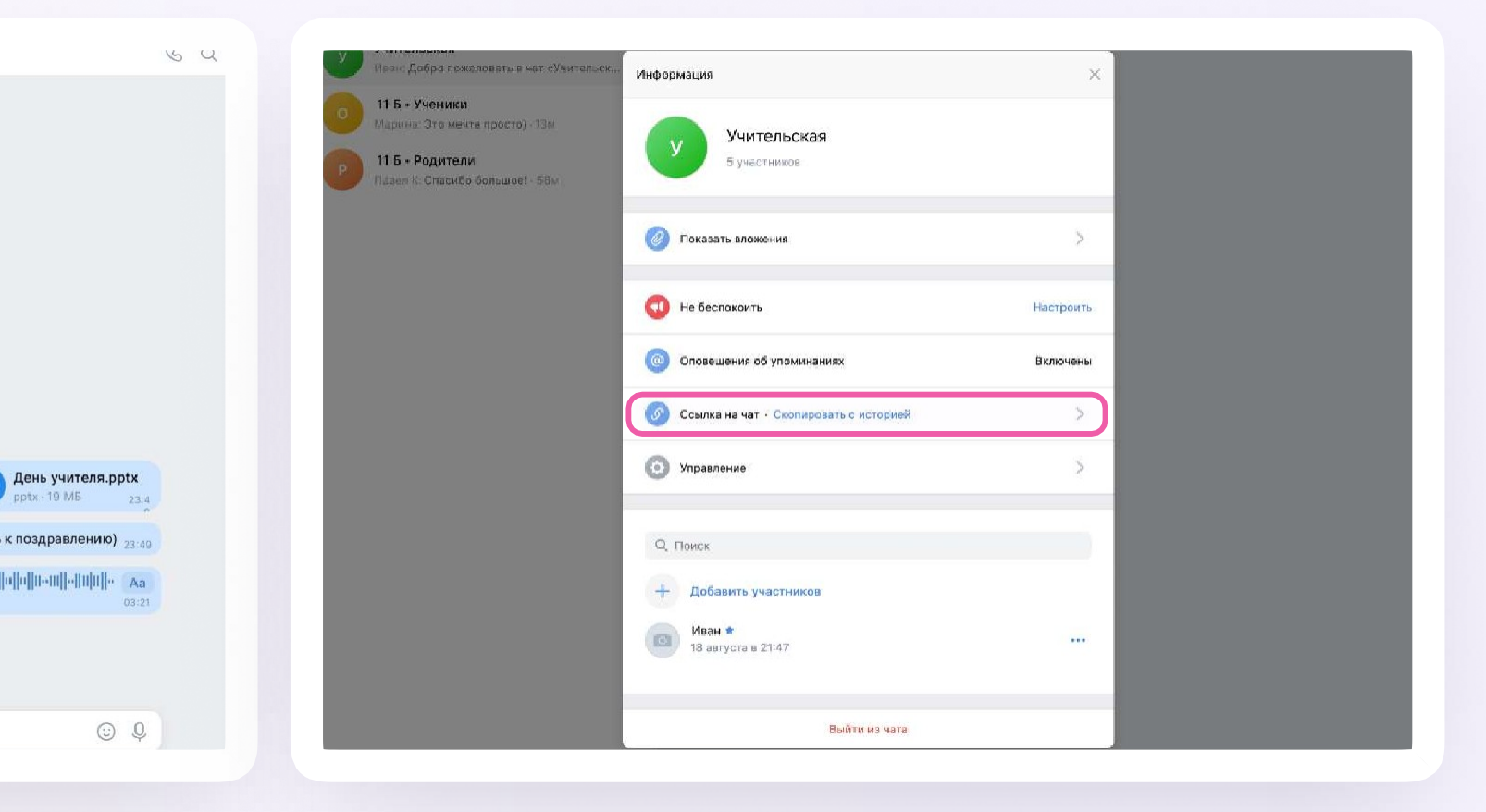

Как подключиться и начать работу в VK Мессенджер

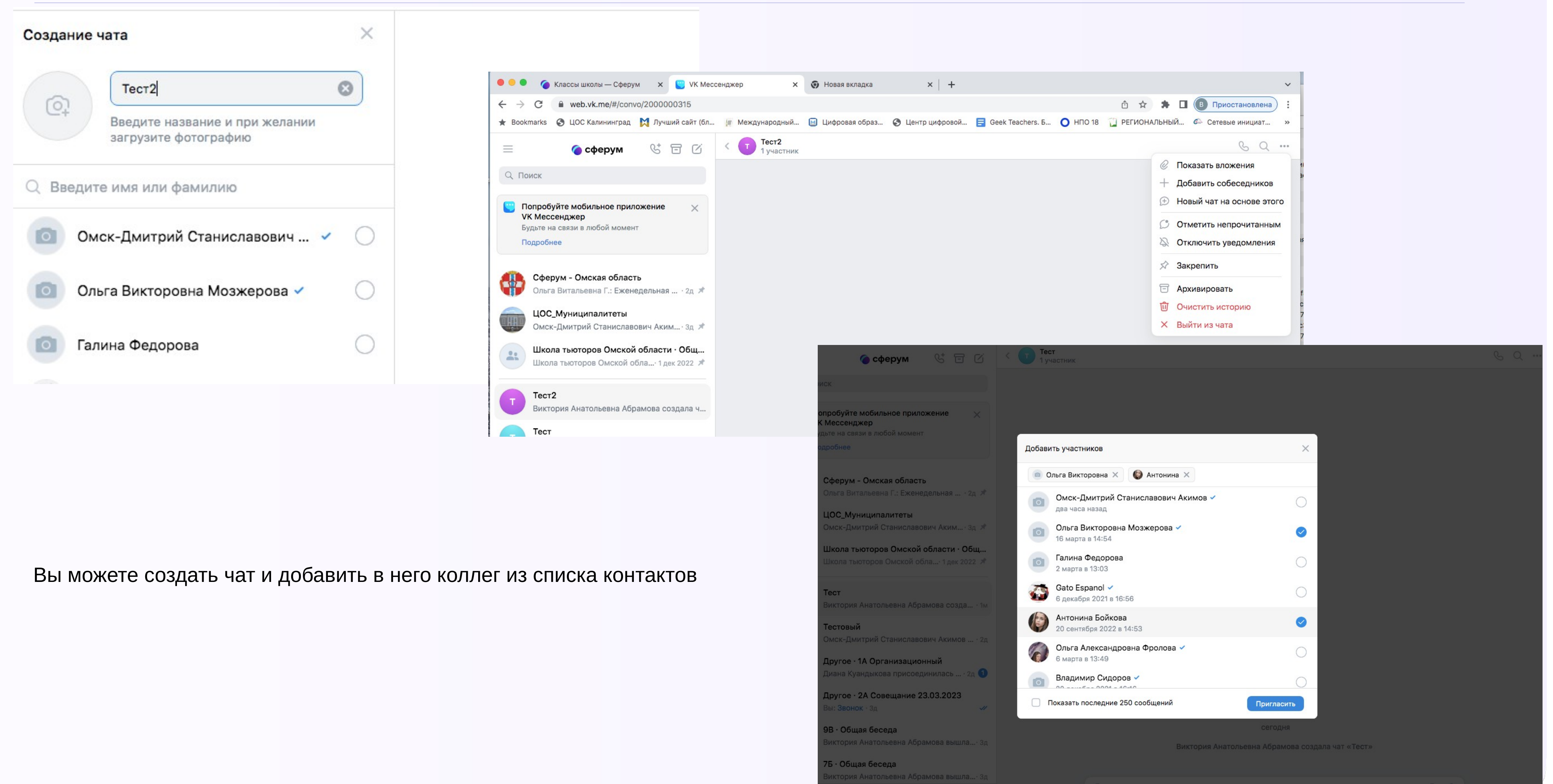

Для удобства сгруппируйте рабочие чаты по папкам. Одну из них назовите соответственно названию или номеру подразделения, в котором вы работаете («№департамента»). В этой папке будут находиться все внутренние чаты вашего департамента

Другую папку назовите «Минпросвещения» и в ней сгруппируйте чаты, где происходит коммуникация с вашими коллегами из других подразделений Инструкция для сотрудника

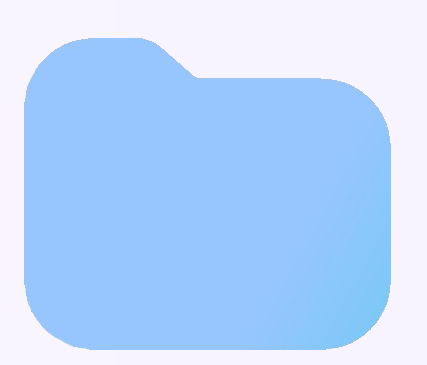

## Департамент 99

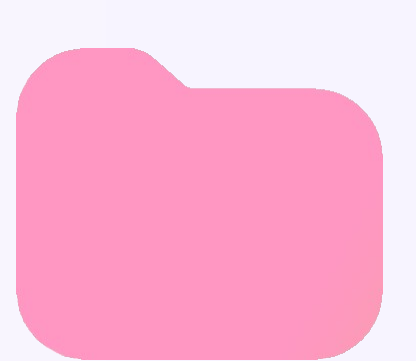

### Минпросвещения

Чтобы создать папку для чатов в мобильном приложении VK Мессенджер, перейдите в свой рабочий профиль Сферум, нажав на иконку «Аккаунт» в правом нижнем углу экрана

Выберите в списке вкладку **«Папки»** и нажмите на неё

Нажмите кнопку «Создать»

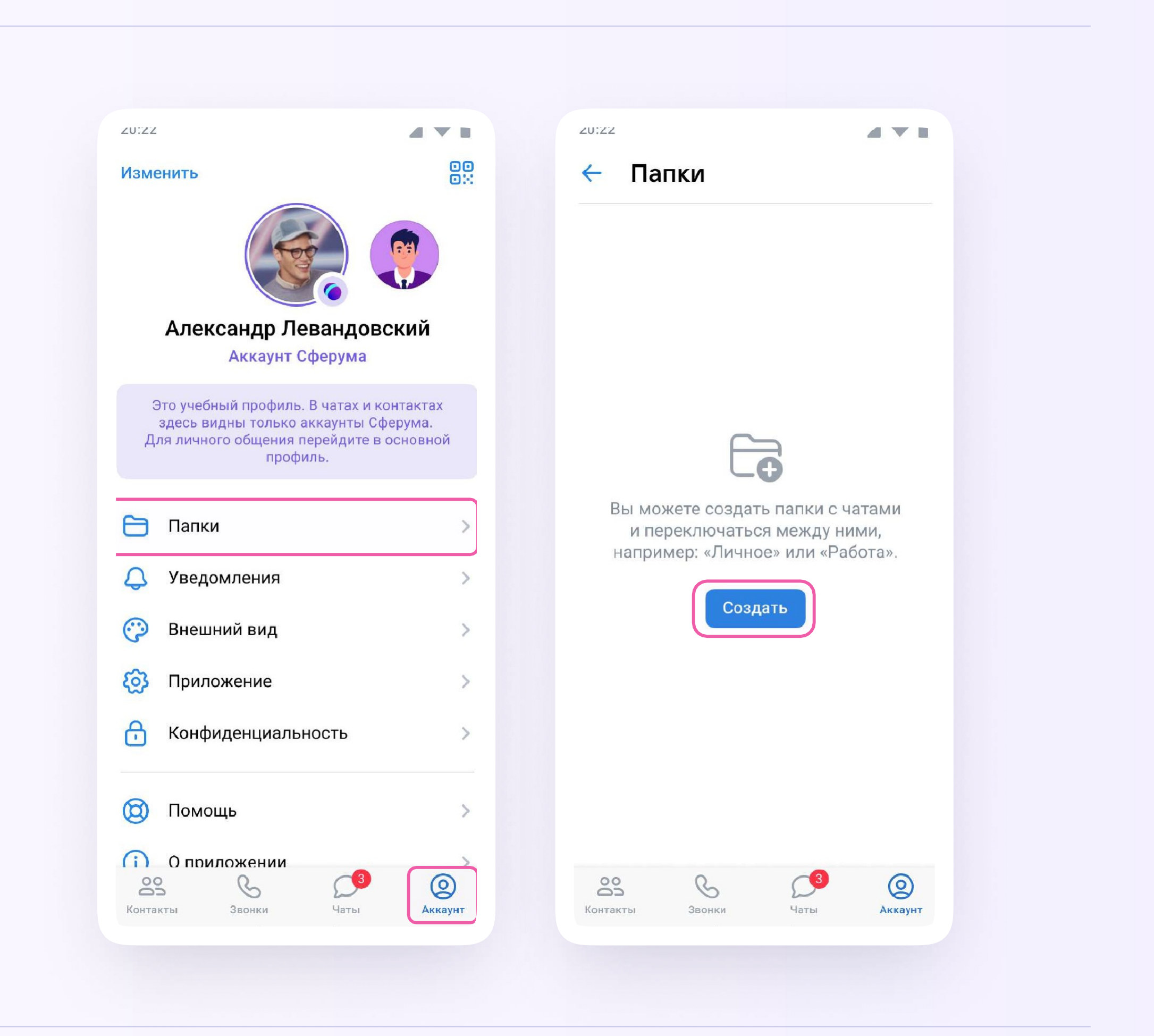

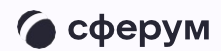

На открывшейся странице введите название, затем нажмите на кнопку **«Добавить»**, выберите из выпадающего списка необходимые чаты и нажмите кнопку **«Продолжить»** 

Папка создана. Теперь нужно нажать кнопку «Готово»

Чтобы создать папку для чатов в браузерной версии, зайдите в ваш учебный профиль по ссылке web.vk.me, нажмите на три полоски в верхнем углу слева и выберите раздел «Папки»

| 12.30        |                  | _ |
|--------------|------------------|---|
| $\leftarrow$ | Создать папку    |   |
| Назв         | ание             |   |
| Hai          | пример «🎔 Семья» |   |
| Чать         | і и контакты     |   |
| -            | Reference        |   |

Создать папку

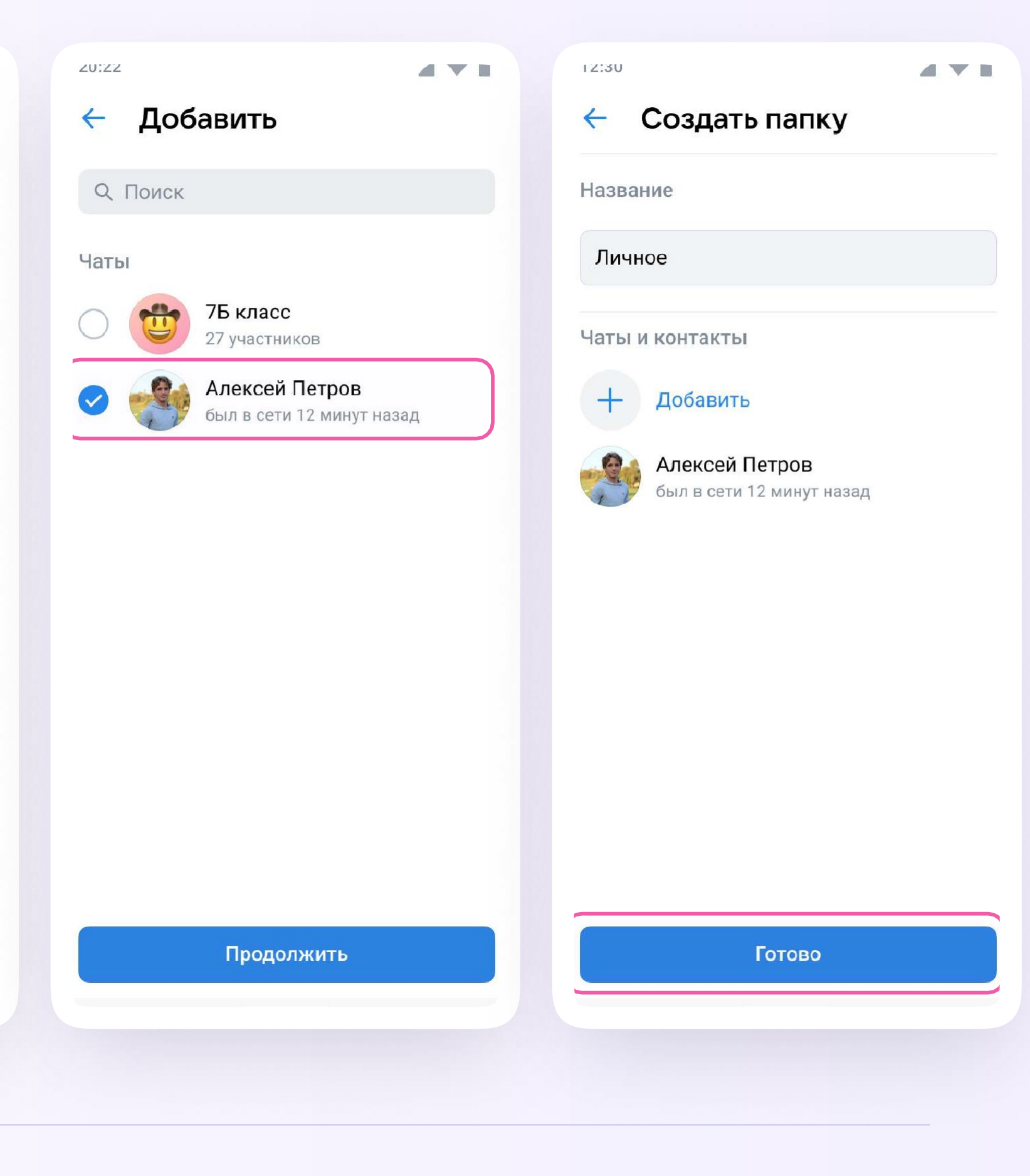

Вы можете запустить звонок прямо из чата в VK Мессенджере. Зайдите в нужную беседу и нажмите на значок телефонной трубки вверху справа

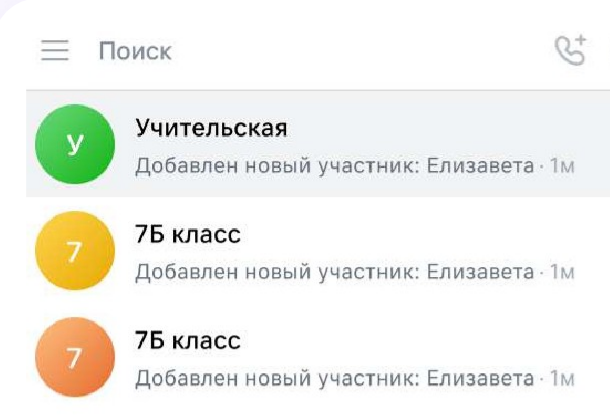

Показать непрочитанные чаты

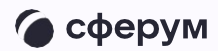

| ~ ( | у Учительская<br>7 участников                                              | S Q                                               |   |
|-----|----------------------------------------------------------------------------|---------------------------------------------------|---|
|     |                                                                            | <ul><li>Аудиозвонок</li><li>Видеозвонок</li></ul> |   |
|     |                                                                            |                                                   |   |
|     |                                                                            |                                                   |   |
|     |                                                                            |                                                   |   |
|     |                                                                            |                                                   |   |
|     |                                                                            |                                                   |   |
|     |                                                                            |                                                   |   |
|     |                                                                            |                                                   |   |
|     |                                                                            |                                                   |   |
|     |                                                                            |                                                   |   |
|     |                                                                            |                                                   |   |
|     |                                                                            |                                                   |   |
|     |                                                                            |                                                   |   |
|     | сегодня                                                                    |                                                   |   |
|     | Гимназия №1<br>Добавлен новый участник: Елизавета Костина <sub>07:49</sub> |                                                   |   |
| +   | Напишите сообщение                                                         | $\odot$                                           | , |
|     |                                                                            |                                                   |   |

В звонке участники могут поднимать руку, демонстрировать экран

Организатор звонка может выключать участникам камеры и микрофоны, закреплять их видео

Можно сделать запись звонка — она сохранится в чате, откуда запускали звонок 00:49 (†

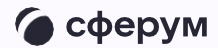

| Настройки видео и аудио<br>Эфир звонка                                            |
|-----------------------------------------------------------------------------------|
| Запись звонка<br>Микрофоны<br>Видео и показ экрана<br>Реакции                     |
| Участники могут ставить<br>реакции<br>Виртуальный фон<br>Скачать логи для отладки |
| <b>** \$ •</b> 2 <sup>7</sup>                                                     |

В мобильном приложении VK Мессенджер создание чата и запуск звонка происходит аналогично версии на компьютере

| 20:22                                                             |                        | T. B.   | 12:30   |                           |
|-------------------------------------------------------------------|------------------------|---------|---------|---------------------------|
| 🌘 Сферум                                                          |                        | Ø       | ×       | Начать с                  |
| Q. Поиск                                                          |                        |         | 000     | Создать чат               |
|                                                                   |                        |         | $\odot$ | Создать фан               |
|                                                                   |                        |         | Важн    | ые                        |
|                                                                   |                        |         | 0       | Вера Ларк<br>online       |
|                                                                   | )                      |         |         | Анна Левк<br>online       |
| Создайте чат С<br>Чтобы позвать участник<br>им ссылку-приглашения | сферума<br>ков, отправ | ьте     | F       | Иван Фрол<br>был в сети 1 |
| QR-код                                                            |                        | are     | T       | Александр<br>был в сети 1 |
| Создать ча                                                        | IT                     |         | 6       | Илья Голи<br>была в сети  |
|                                                                   |                        |         | Bce co  | обеседники                |
|                                                                   |                        |         |         | Маша Ли<br>была в сети    |
|                                                                   |                        |         | C       | Даниил Ка<br>был в сети 1 |
| Контакты Звонки                                                   | О<br>Чаты              | Аккаунт | R       | Алексей В                 |
|                                                                   |                        |         |         |                           |

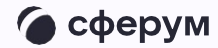

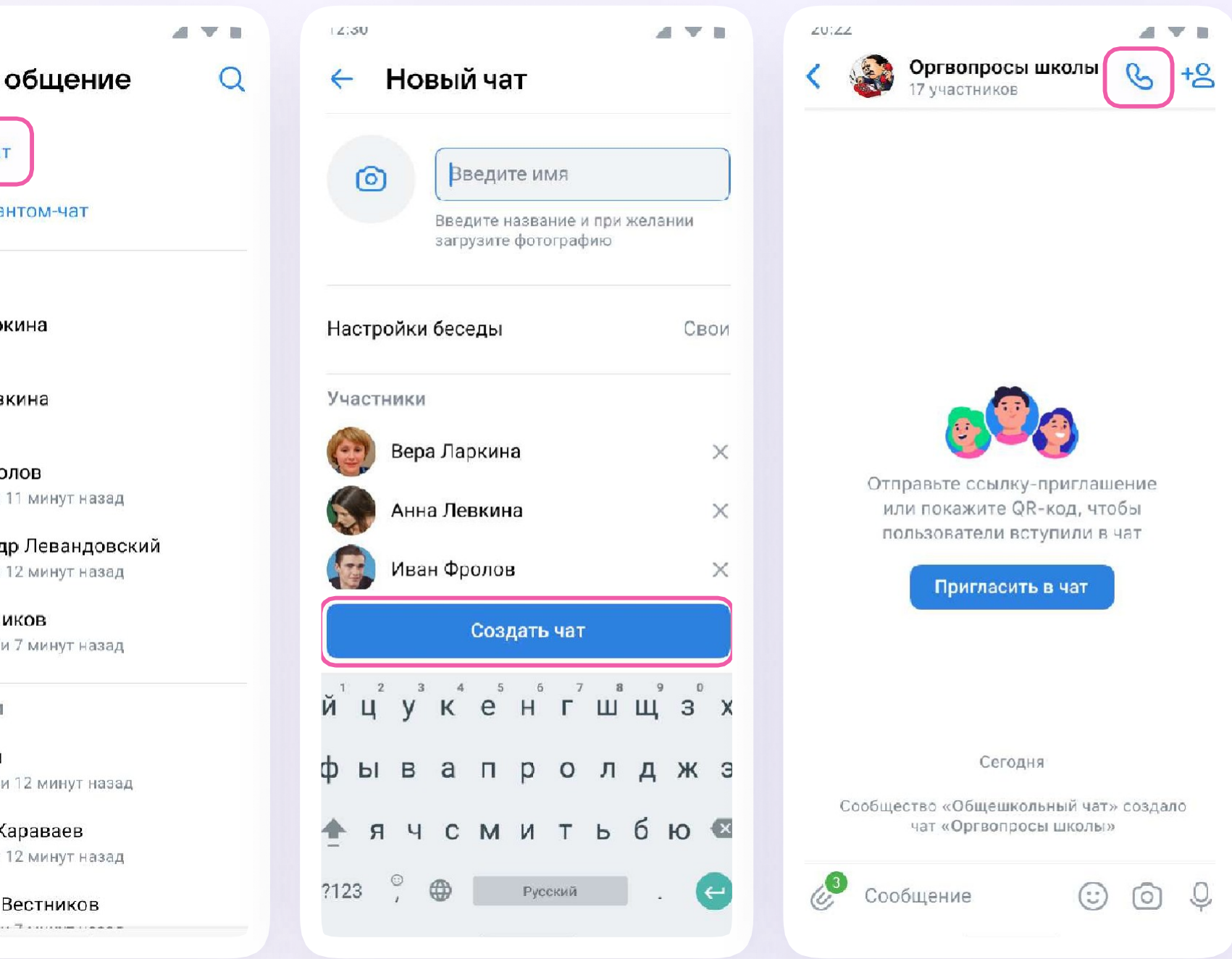

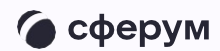

## По всем вопросам обращайтесь в поддержку платформы через раздел «Помощь» или на info@sferum.ru

Как подключиться и начать работу в VK Мессенджер